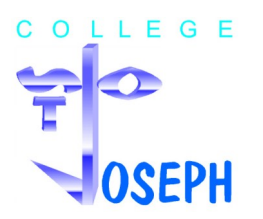

Guide de suivi des résultats avec SACoche pour les élèves

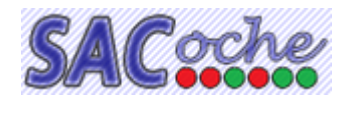

Il est important que vous soyez acteur de votre formation. En suivant vos résultats vous pourrez développer vos points forts et repérer ce que vous devez améliorer. L'évaluation par compétences mets en évidences vos réussites (regard positif sur ce que vous savez et savez-faire) et montre les éléments qui ne sont pas encore acquis (vous avez besoin de retravailler).

Ce guide vous dirige vers les rubriques les plus utiles pour le suivi de vos résultats. Trois informations peuvent aider :

- les réussites et les points à retravailler dans une matière

- la progression (quelle est l'évolution de la moyenne semestrielle dans une matière ?)
- la position (où en sont les moyennes du semestre aujourd'hui ?)

Dès que vous êtes connecté à votre compte, vous trouverez sur la page d'accueil, des liens vers ces rubriques.

 Raccourcis favoris

 Liste des évaluations
 Relevé d'items
 Synthèse graphique
 Bilan chronologique

Si un suivi régulier est important, il ne doit pas devenir obsessionnel.

| Pour avoir un œil sur les réussites et les points à retravailler                                                                                                    |                                   |                           |        |                  |      |                    |         |   |  |  |
|----------------------------------------------------------------------------------------------------|-----------------------------------|---------------------------|--------|------------------|------|--------------------|---------|---|--|--|
|                                                                                                    |                                   |                           |        |                  |      |                    |         |   |  |  |
|                                                                                                    | Informations personnelles         | es 🔲 Grille d'item        |        |                  |      | s d'un référentiel |         |   |  |  |
|                                                                                                    | Informations générales            | 📄 Relevé d                | l'iten | items            |      |                    |         | ) |  |  |
|                                                                                                    | Paramétrages de mon compte        | Synthèse                  | e d'it | d'items          |      |                    |         |   |  |  |
|                                                                                                    | 🖒 Évaluations                     | ∎ <mark>∎ Synthèse</mark> | e gra  | <u>graphique</u> |      |                    |         |   |  |  |
| 2                                                                                                    | relevés / Synthèses 🛛 🖄 Bilan chi |                           |        | onologique       |      |                    |         |   |  |  |
| 🖙 Bilans officiels 🌍 Maît                                                                                                    |                                   |                           |        | e du socle       |      |                    |         |   |  |  |
| Objet :       Relevé d'items d'une matière         Matière :       Physique-chimie         Image: Second Second |                                   |                           |        |                  |      |                    |         |   |  |  |
| Nom de l'item                                                                                                    |                                   |                           |        |                  |      |                    | score 🖨 | ] |  |  |
| [1.1] S'exprimer à l'écrit 📸                                                                                                    |                                   |                           |        |                  |      |                    | 67      |   |  |  |
| [1.3] Mener à bien un calcul 📸                                                                                                    |                                   |                           |        |                  |      |                    | 100     |   |  |  |
| [1.3] Effectuer des conversions 🚱 🌰                                                                                                    |                                   |                           |        | N.E.             | N.E. |                    | 67      |   |  |  |
| [1.3] Réaliser un schéma 📸                                                                                                    |                                   |                           |        |                  |      | -                  | 67      |   |  |  |
| [2.1] Présenter sa copie 📸                                                                                                    |                                   |                           |        |                  |      | -                  | 93      |   |  |  |
| [2c.] Les régles de sécurité 🐴                                                                                                    |                                   |                           | -      |                  |      |                    | 33      |   |  |  |
| [4.4] Connaissances : Les mélanges 🐴                                                                                                    |                                   |                           | -      |                  |      |                    | 100     |   |  |  |
| [2c.] Connaissances : Les mouvements                                                                                                    |                                   |                           |        |                  |      |                    | 100     |   |  |  |
| [4.4] Connaissances : Les sources et les formes d'énergie                                                                                                    |                                   |                           |        |                  |      |                    | 100     |   |  |  |
| [4.4] Connaissances : Les circuits électriques                                                                                                    |                                   |                           |        |                  |      |                    | 100     |   |  |  |
| [2c] Concevoir un protocole                                                                                                    |                                   |                           |        | -                |      |                    | 67      |   |  |  |
| [4 1] Interpréter des résultats                                                                                                    |                                   |                           |        |                  |      | <u> </u>           | 84      |   |  |  |
| Légende         Codes d'évaluation :       Insuffisant.         Ancienneté :       Sur la période.         Début d'année scolaire.       Année scolaire précédente.         États d'acquisitions :       0 à 39 Non acquis.         40 à 60 Partiellement acquis.       61 à 100 Acquis.         Autres codes d'évaluation :       ABS Absent         DISP Dipensé       N.F. Non fait         N.N. Non noté       N.R. Non rendu                                                                                                    |                                   |                           |        |                  |      |                    |         |   |  |  |

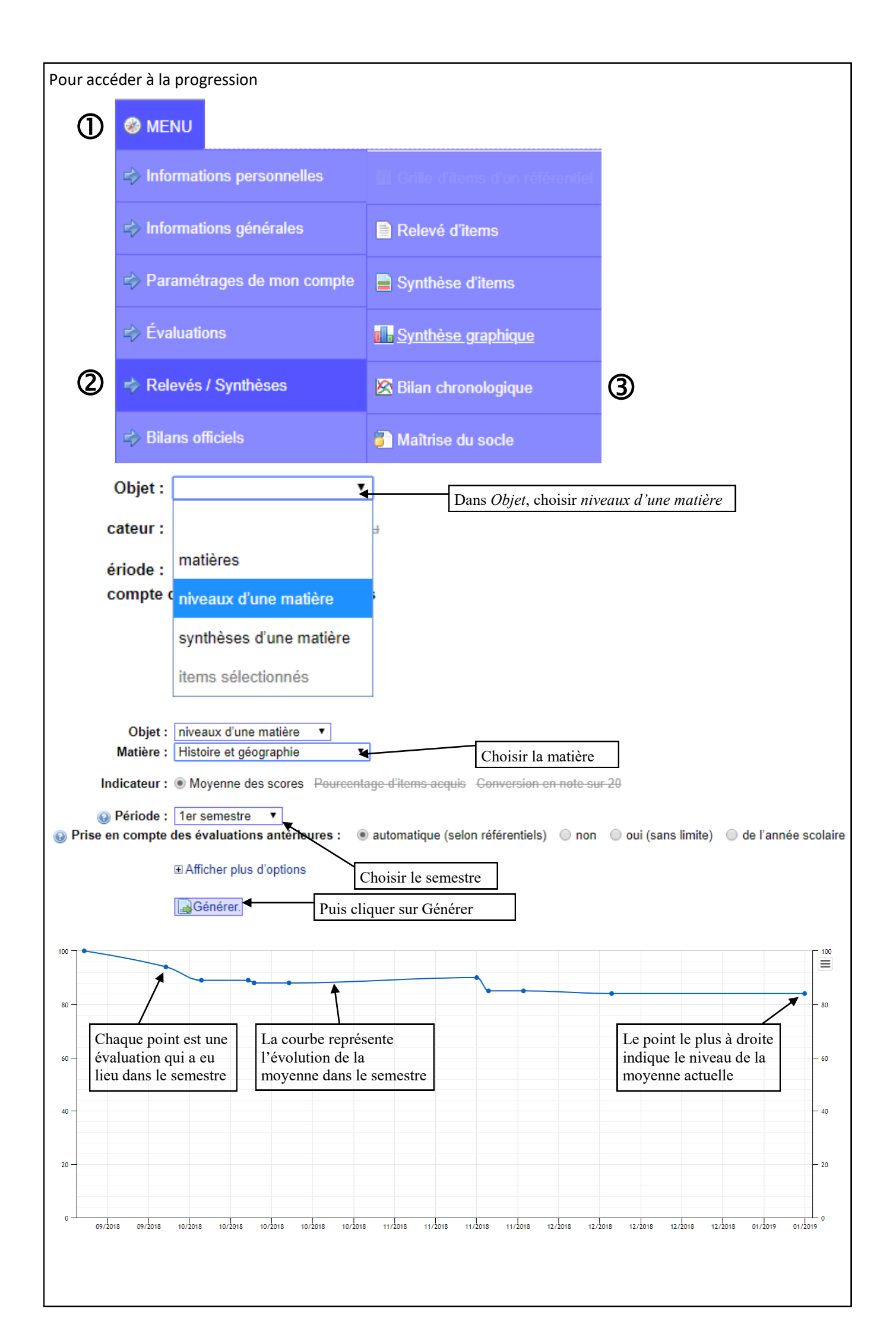

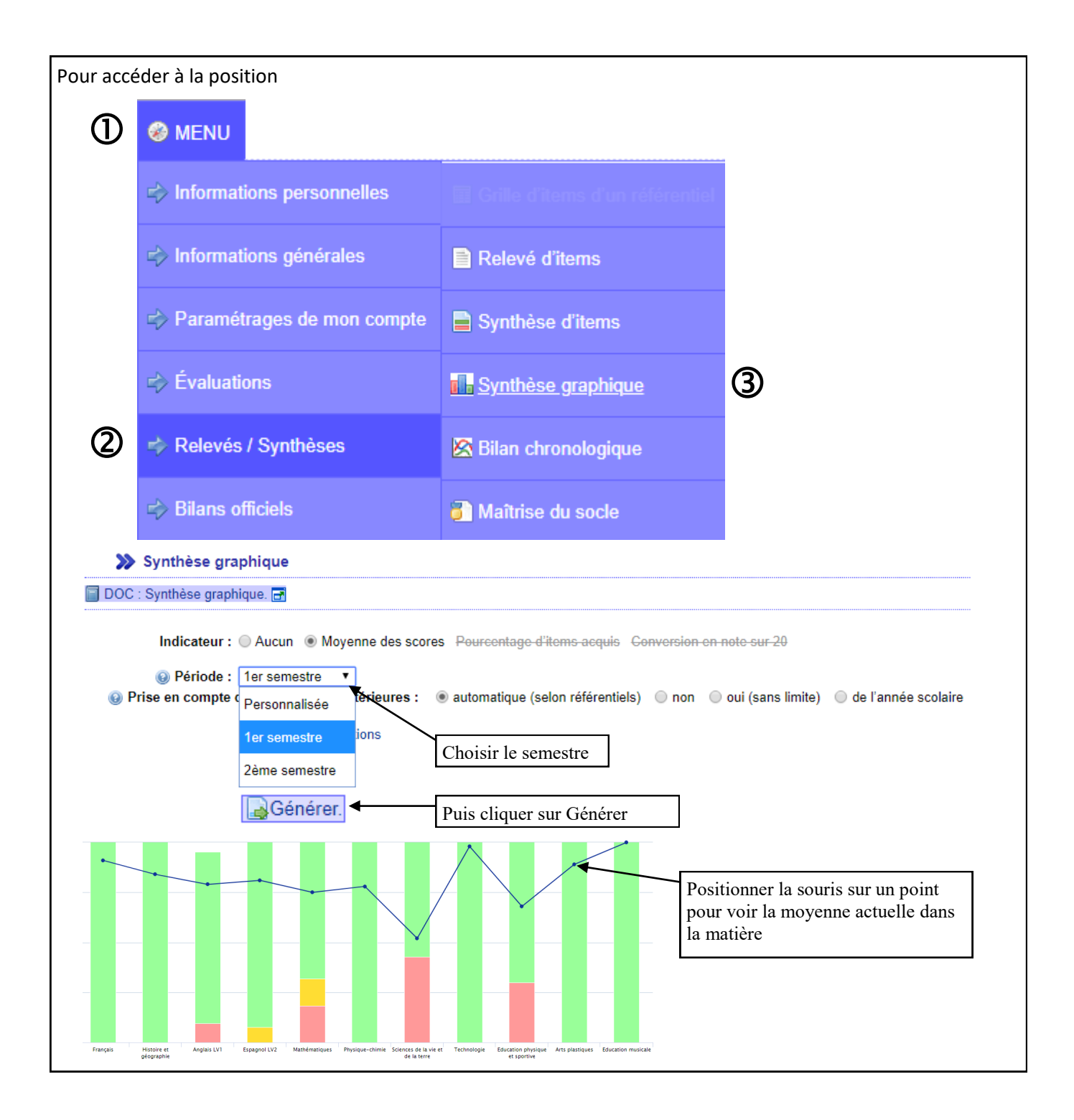